# FC420 Bridge Option User's Guide

| Introduction              |                                                   | 3  |
|---------------------------|---------------------------------------------------|----|
|                           | Fibre Channel Overview                            | 3  |
|                           | Library Operation after FC420 Bridge Installation | 4  |
| Cabling the Library for E |                                                   | 1  |
|                           | One and Two Drive Library Cabling                 | 4  |
|                           | One- and Two-Drive Library Cabling                | 4  |
|                           | Cabling an L100 with Three or More Drives         | 6  |
| Setting SCSI IDs          |                                                   | 9  |
| FC420 Services Softwa     | re Commands                                       | 10 |
|                           | FC420 Service Software Operation                  | 10 |
|                           | Command Syntax                                    | 10 |
|                           | List of Abbreviations                             | 11 |
|                           | Command Listing                                   | 11 |
| FC420 Blink Codes         |                                                   | 22 |
| Configuring FC420 Firm    | iware                                             | 25 |
|                           | Setting Up an Ethernet Connection                 | 26 |
|                           | Verifying Current FC420 Firmware                  | 28 |
|                           |                                                   |    |

| Scanning the SCSI Busses on the Library        | . 28 |
|------------------------------------------------|------|
| Creating a Map File for the FC420              | . 29 |
| Making Other Configuration Changes             | . 29 |
| Restoring the PC to Its Original Configuration | . 30 |

### Introduction

This document explains how to configure and operate the FC420 Fibre Channel Bridge option installed in a Sun StorEdge<sup>™</sup> L25 tape library or a Sun StorEdge<sup>™</sup> L100 tape library.

**Note:** Hereafter in this document, the Sun StorEdge L25 and Sun StorEdge L100 tape libraries will be referred to as the L25 and the L100.

For FC420 installation steps, refer to the FC420 Fibre Channel Bridge *Quick Reference Guide* (PN 6423041).

For a description of L25 and L100 operating procedures, refer to the *Sun StorEdge*<sup>™</sup> L25 *Tape Library and Sun StorEdge*<sup>™</sup> L100 *Tape Library User's Guide* (PN 6423016).

| Note: | If you do not have an MC300 Prism Management Card               |
|-------|-----------------------------------------------------------------|
|       | (PMC), refer to <u>Configuring FC420 Firmware</u> on page 25 to |
|       | configure and troubleshoot your FC420 bridge (or bridges).      |

The L25 and L100 are controlled by a host computer via an LVD SCSI differential bus using the SCSI-2 medium changer command set. The architecture of the libraries allows for easy conversion from the SCSI host interface to a Fibre Channel host interface by installing the FC420 bridge option.

Fibre Channel is a serial data transfer architecture for use with computers and mass storage devices. Fibre Channel is rapidly emerging to challenge SCSI as the interface of choice for host-tostorage applications.

Fibre Channel advantages include:

- Connection distances of up to 10 Kilometers
- Up to 2 Gb transfer rates via Auto-negotiate (alternatively, Auto-negotiated transfers rates up to 2 Gb)
- Support for up to 126 devices on a loop
- Support for x24-bit addressing for over 16 million devices in pointto-point (PTP) mode or fabric, when using a Fibre Channel switch or multiple Fibre Channel switches
- Operating system independence
- Interconnect flexibility

#### Fibre Channel Overview

| • | Fibre Channel fabric switches provide full direct connectivity |
|---|----------------------------------------------------------------|
|   | between all ports on a storage area network (SAN), which can   |
|   | increase the total throughput of all devices on the SAN        |

#### Library Operation after FC420 Bridge Installation

Once the FC420 Bridge SCSI to Fibre Channel option is installed and tested, the library operates exactly as a library with a SCSI host interface. User operation of the library via the graphical user interface (GUI) panel is unchanged.

## Cabling the Library for Fibre Channel

The cabling configuration used for the L25 and L100 with the FC420 bridge option depends on the following factors:

- Number of tape drives installed
- Tape drive type (SDLT 320, HP LTO Gen 1, or HP LTO Gen 2)
- Number of FC420 bridges installed
- Data transfer rate of the storage area network (SAN)

| One- and Two-Drive | If you are cabling an L25 library, or an L100 library with only one or |  |  |  |
|--------------------|------------------------------------------------------------------------|--|--|--|
| Library Cabling    | two tape drives, the cabling is the same regardless of drive type or   |  |  |  |
|                    | SAN. One- or two-drive libraries require only one FC420 bridge.        |  |  |  |
|                    |                                                                        |  |  |  |

Figure 1 shows the cabling for a one-drive library.

## Figure 1 One-Drive Library Cabling

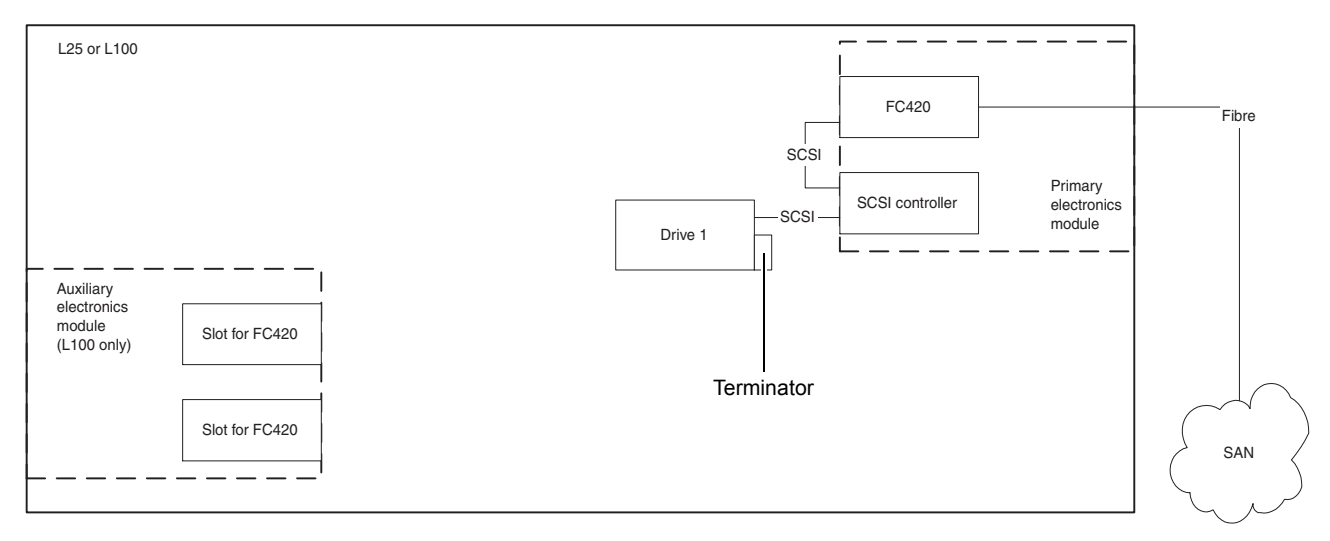

In a one-drive configuration (see <u>figure 1</u>), a SCSI daisy chain is established from one of the SCSI ports on the FC420 bridge to the robotics SCSI controller and then to drive 1, where the daisy chain is terminated. The robotics SCSI controller is included in the chain to pass SCSI commands to the robot.

The robotics SCSI controller and drive 1 must be on the same SCSI bus because the robotics SCSI controller has termination disabled.

Figure 2 shows typical cabling for a two-drive library.

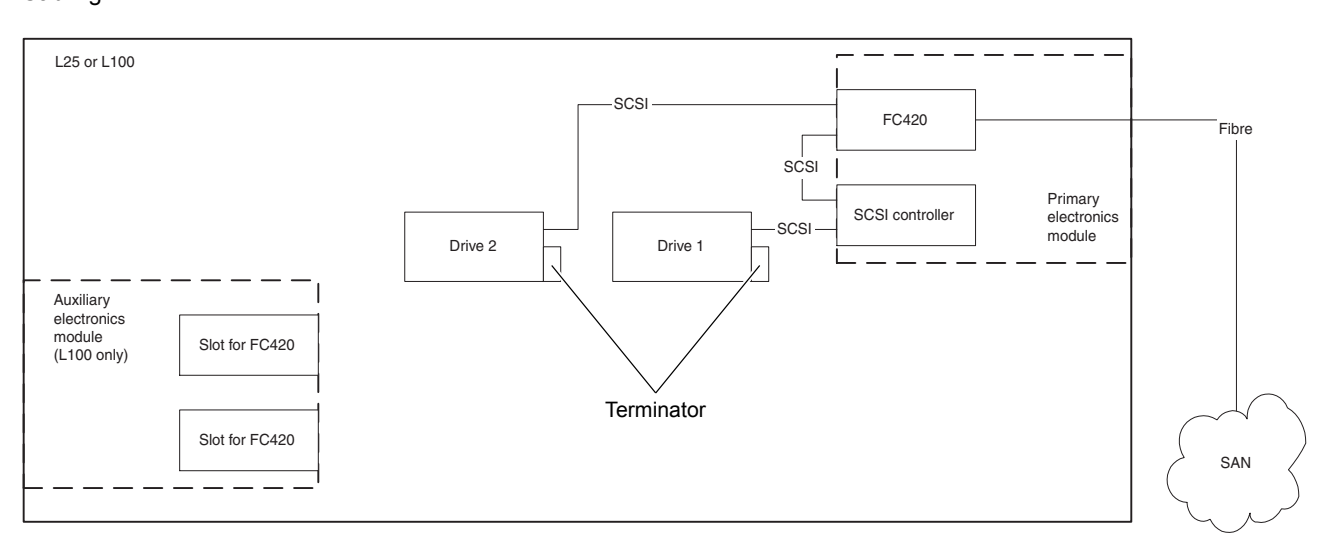

#### Figure 2 Two-Drive Library Cabling

|                                              | In a two-drive library, the second drive (drive 2) should be connected<br>to the available FC420 port, creating a second SCSI bus. This utilizes<br>the FC420 bridge fully and maximizes the communication bandwidth<br>available to each tape drive. |
|----------------------------------------------|----------------------------------------------------------------------------------------------------|
| Cabling an L100 with<br>Three or More Drives | When cabling an L100 with three or more tape drives, you need to know the type of tape drive installed in the library and the data transfer rate of the SAN to determine the correct SCSI configuration.                                              |
|                                              | <b>Note:</b> As with one- and two-drive configurations, all Fibre-to-SCSI cabling configurations must include the robotics SCSI controller so that SCSI commands intended for the robot are communicated successfully.                                |
|                                              | To cable a library with:                                                                                                    |
|                                              | <ul> <li>SDLT 320 or HP LTO Gen 1 drives, refer to <u>SDLT 320 or HP LTO</u><br/><u>Gen 1 Drive Cabling with a 1 Gb SAN</u> or <u>SDLT 320 or HP LTO</u></li> </ul>                                                                                   |

• HP LTO Gen 2 drives, see <u>HP LTO Gen 2 Cabling</u>

Gen 1 Drive Cabling with a 2 Gb SAN

#### SDLT 320 or HP LTO Gen 1 Drive Cabling with a 1 Gb SAN

If an L100 containing SDLT 320 or HP LTO Gen 1 drives is connected to a 1 Gb SAN, a ratio of one tape drive per FC420 SCSI port is recommended. This means that three- and four-drive libraries require a second FC420 bridge, and five- and six-drive libraries require three FC420 bridges (see <u>figure 3</u>).

**Note:** SDLT and LTO tape drives are sometimes referred to as *Superdrives*.

#### Figure 3 One-Drive-per-FC420-Port Cabling

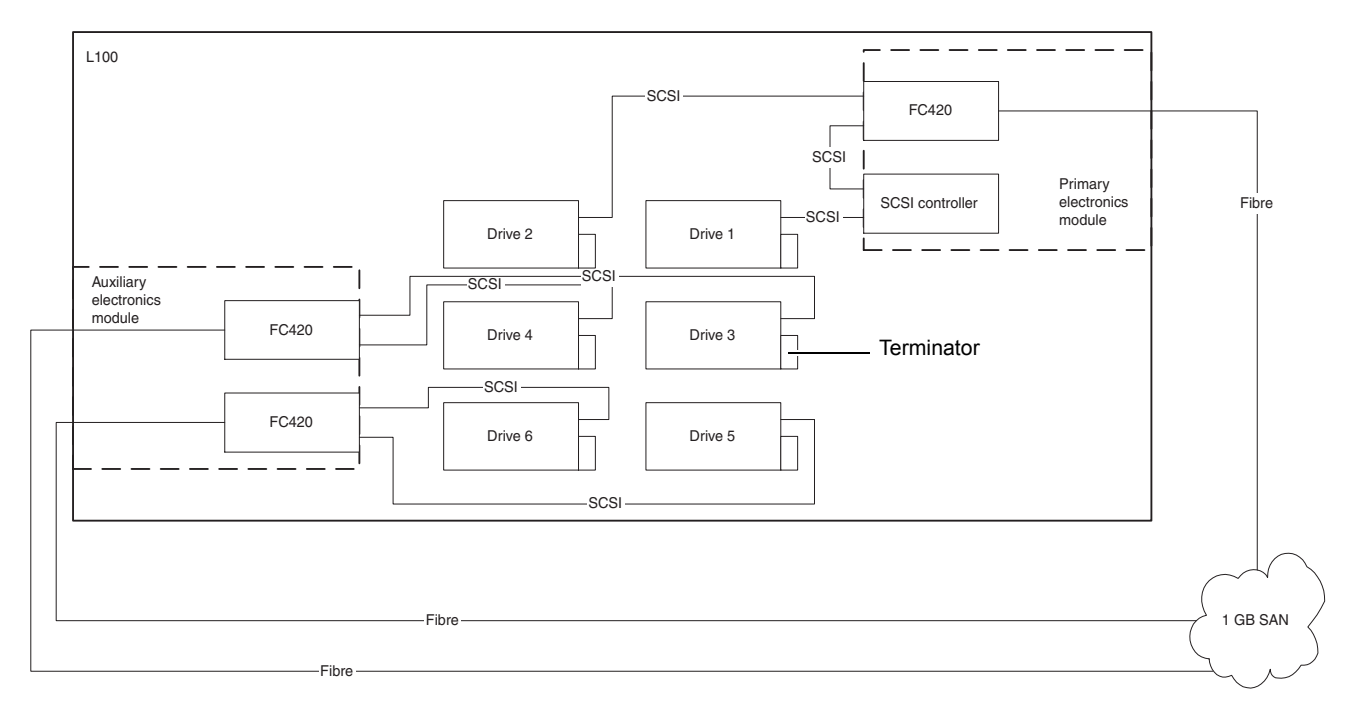

#### SDLT 320 or HP LTO Gen 1 Drive Cabling with a 2 Gb SAN

If an L100 containing SDLT 320 or HP LTO Gen 1 drives is connected to a 2 Gb SAN, a maximum ratio of two drives per FC420 SCSI port is recommended. This means that one FC420 bridge can manage up to four tape drives, but a second FC420 bridge is required for libraries with five or six tape drives.

<u>Figure 4</u> shows a six-drive library utilizing a two-drive per SCSI port cabling scheme.

**Note:** To increase the bandwidth available to each tape drive, install additional FC420 bridges (see <u>figure 3</u>).

#### Figure 4 Two-Drive-per-FC420-Port Cabling

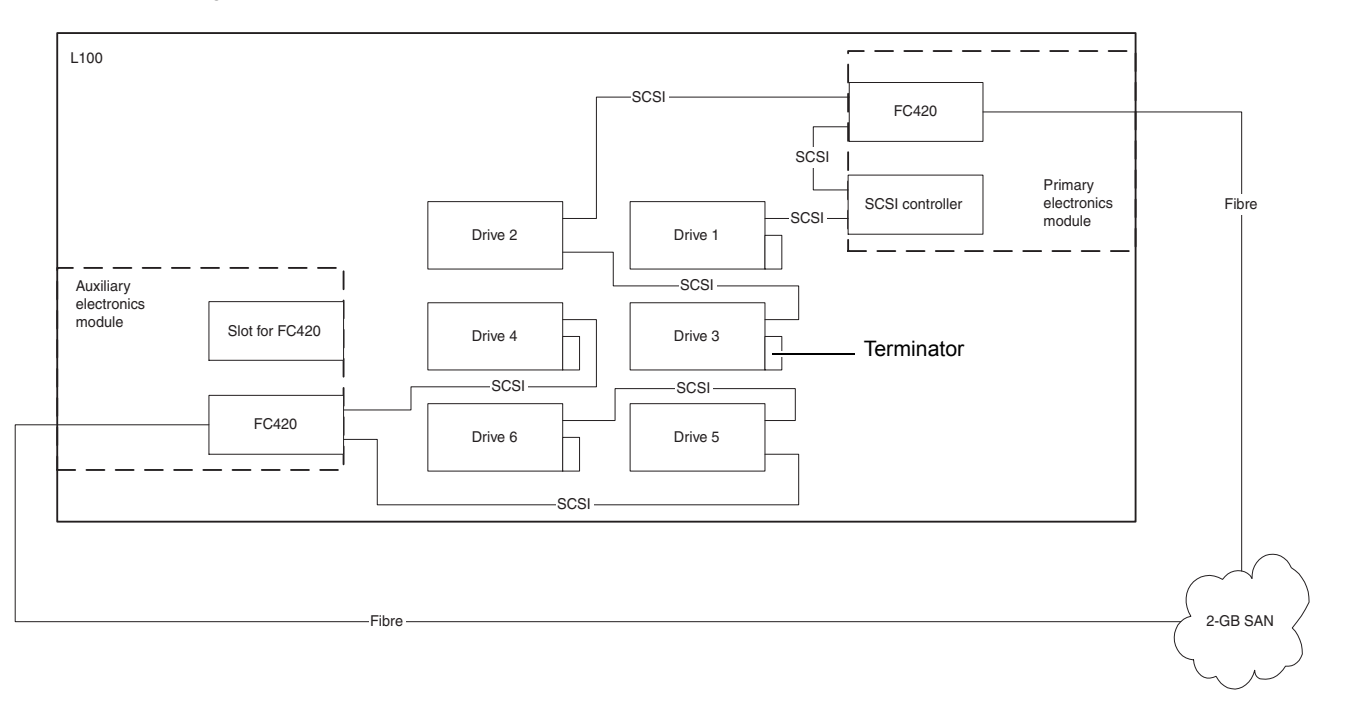

#### HP LTO Gen 2 Cabling

HP LTO Gen 2 drives can only be used with a 2 Gb SAN. A ratio of one tape drive per FC420 SCSI port is recommended. This means that three- and four-drive libraries require a second FC420 bridge, and five- and six-drive libraries require three FC420 bridges (see <u>figure 5</u>).

#### Figure 5 HP LTO Gen 2 Drive Cabling

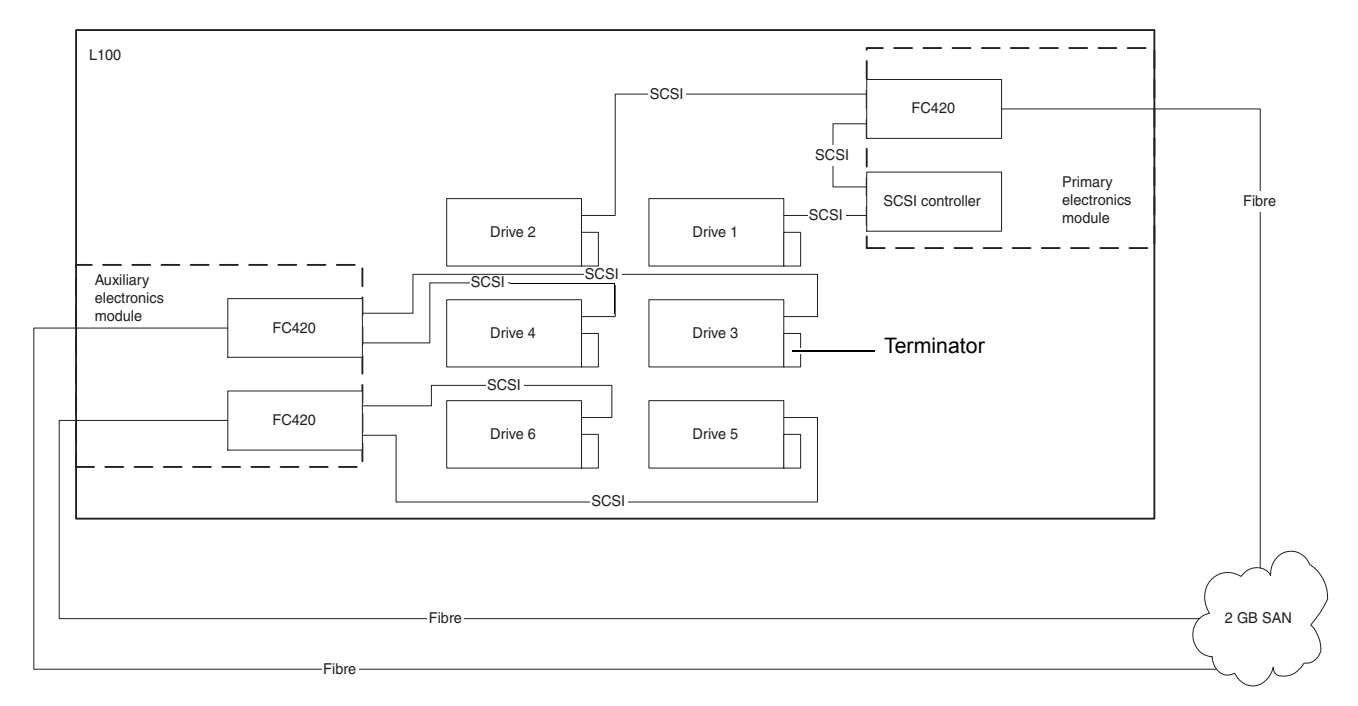

## Setting SCSI IDs

Set the SCSI device addressing (SCSI IDs) for the library (see <u>table 1</u>).

| Table 1 SCSI ID Settings | Device                   | SCSI ID | Device  | SCSI ID |
|--------------------------|--------------------------|---------|---------|---------|
|                          | Robotics SCSI controller | 0       | Drive 4 | 4       |
|                          | Drive 1                  | 1       | Drive 5 | 5       |
|                          | Drive 2                  | 2       | Drive 6 | 6       |
|                          | Drive 3                  | 3       |         |         |

## FC420 Services Software Commands

The FC420 Services Software is resident on each FC420 Bridge board, and is used to configure the bridge for use in the library. The software uses a Command Line Interface (CLI).

| FC420 Service<br>Software Operation | The Command Line Interface provides access to the FC420 services through a set of ASCII-based command lines. Commands have four types of operation:                                                 |  |  |  |
|-------------------------------------|----------------------------------------------------------------------------------------------------|--|--|--|
|                                     | <ul> <li><i>Immediate</i> – cause an immediate action; not preceded by a get or<br/>set operation.</li> </ul>                                                                                       |  |  |  |
|                                     | <ul> <li><i>Get</i> – returns the current value of a parameter or setting. This command may be abbreviated to "g."</li> </ul>                                                                       |  |  |  |
|                                     | <ul> <li>Set – changes the value of a parameter or setting. This command<br/>may be abbreviated "s," and does not take effect until a<br/>SaveConfiguration command is sent.</li> </ul>             |  |  |  |
|                                     | • <i>Usage</i> – if the form of an operation cannot be determined, it is assumed to be the "Usage" form and a brief help message is displayed.                                                      |  |  |  |
|                                     | The commands are not case sensitive.                                                                                                    |  |  |  |
|                                     | Decimal numbers may be entered as raw numerical input, such as 123.                                                                                                    |  |  |  |
|                                     | Octal numbers must be preceded by the number 0, for example 0713.                                                                                                    |  |  |  |
|                                     | Hexadecimal numbers must be preceded by the C-style of 0x prefix, such as 0x1FA4.                                                                                                    |  |  |  |
|                                     | Quoted strings are treated as a single parameter for any command which expects character input, regardless of space in the string.                                                                  |  |  |  |
|                                     | Several non-immediate commands require a SaveConfiguration before<br>their modified parameters take effect. When such a command is<br>executed an asterisk appears next to the command line prompt. |  |  |  |
| Command Syntax                      | The following is a list of syntax used to describe command lines:                                                                                                    |  |  |  |
|                                     | • [] indicates required entry                                                                                                    |  |  |  |
|                                     | <ul> <li>&lt;&gt; indicates optional entry</li> </ul>                                                                                                    |  |  |  |
|                                     | I indicates choose one entry                                                                                                    |  |  |  |
|                                     | Indicates choose one entry                                                                                                    |  |  |  |

**List of Abbreviations** The following is a list of abbreviations used to describe command lines:

- fp Fibre Channel port number (0)
- fl Fibre Channel LUN (0 31)
- sb SCSI bus number (0 1)
- st SCSI target ID (1 15)
- sl SCSI LUN (0 7)

**Command Listing** 

<u>Table 2</u> lists the currently available FC420 Services Software commands.

Table 2 FC420 Services Commands

| Command                   | Description                                                                                                    | Default | Syntax                                                      |
|---------------------------|----------------------------------------------------------------------------------------------------|---------|-------------------------------------------------------------|
| AutoMap<br>(Immediate)    | Automatically maps all currently operational SCSI devices attached to the FC420 bridge.                                                                                                    |         | automap<br>automap [fp]                                     |
|                           | Issue an FCPortList and a SCSIPortList<br>command before issuing an AutoMap<br>command because AutoMap ignores<br>devices attached to a non-operational<br>SCSI bus and assigns devices to a non-<br>operational Fibre Channel port. |         |                                                             |
| BootFibreDelay            | Selects/displays the boot fibre delay (in seconds)                                                                                                    | 0       | set bootfibredelay [0<br>  15   30]                         |
|                           |                                                                                                    |         | get bootfibredelay                                          |
| BootScan                  | Enables/disables the boot scan feature.<br>This feature provides dynamic mapping<br>of SCSI devices to fibre port/LUN<br>combinations via a SCSI port at boot<br>time.                                                               | enabled | set bootscan [enabled<br>  disabled]<br>get bootscan        |
| BootScanPorts             | Selects/displays the ports to be used for a boot scan.                                                                                                    | all     | set bootscanports [fp<br>  all   auto]<br>get bootscanports |
| ClearEvent<br>(Immediate) | Clears the contents of the event log.                                                                                                    |         | clearevent                                                  |
| DhcpFixedDelay            | Selects/displays the delay interval (in seconds) between DHCP client requests.                                                                                                    | 5       | set dhcpfixeddelay<br>[0255]                                |
|                           |                                                                                                    |         | get dhcpfixeddelay                                          |

| Command                                                                                                    | Description                                                                                                    | Default | Syntax                                                 |
|----------------------------------------------------------------------------------------------------|----------------------------------------------------------------------------------------------------|---------|--------------------------------------------------------|
| DispEvent                                                                                                    | Sets the switches that control the filtering performed when displaying events.                                                  |         | set dispevent<br>[subsystem]<br>[event_level] [status] |
| Switches have the following                                                                                                    | ng settings:                                                                                                    |         | get dispevent                                          |
| [subsystem] switch: mask<br>displayed. The mask is a b<br>corresponding to the curre                                                                                                    | that controls which subsystem events are<br>byte value with the following bit patterns<br>ently supported subsystems:           | 0x00    |                                                        |
| 0x01 FCP Processor/i960                                                                                                    | Interaction                                                                                                    |         |                                                        |
| 0x02 SCSI Processor/i960                                                                                                    | ) Interaction                                                                                                    |         |                                                        |
| 0x04 Ethernet (Future)                                                                                                    |                                                                                                    |         |                                                        |
| 0x08 Extended copy                                                                                                    |                                                                                                    |         |                                                        |
| 0x20 NVRAM & Flash                                                                                                    |                                                                                                    |         |                                                        |
| 0x40 ECC & Parity                                                                                                    |                                                                                                    |         |                                                        |
| 0x80 Performance                                                                                                    |                                                                                                    |         |                                                        |
| To display events from sev<br>value equal to the logical (<br>values. To display events f<br>for the mask.                                                                                                    | veral different subsystems, use a mask<br>DR of the corresponding subsystem<br>from all subsystems enter the value 0x7F         |         |                                                        |
| [event_level] switch: masl<br>are displayed. The mask is<br>patterns corresponding to                                                                                                    | k that controls what reporting level events<br>a byte value with the following bit<br>the currently supported reporting levels: | 0x00    |                                                        |
| 0x01 Info; general inform                                                                                                    | nation                                                                                                    |         |                                                        |
| 0x02 Warning; unexpecte                                                                                                    | ed situation/condition                                                                                                    |         |                                                        |
| 0x04 Critical; operation li                                                                                                    | imited/curtailed                                                                                                    |         |                                                        |
| 0x08 Failure; hard failure                                                                                                    |                                                                                                    |         |                                                        |
| 0x10 Other; otherwise no                                                                                                    | at categorized                                                                                                    |         |                                                        |
| 0x20 Debug; tracking eve                                                                                                    | ents                                                                                                    |         |                                                        |
| To display events from several different reporting levels, use a mask value equal to the logical OR of the corresponding reporting levels. To display events for all reporting levels enter the value 0x7F for the mask. |                                                                                                    |         |                                                        |
| [status] switch: This switch has the following two values which correspond to the status of the events to be displayed:                                                                                                  |                                                                                                    | ngood   |                                                        |
| all All events, regardle                                                                                                    | ss of their status values are displayed.                                                                                        |         |                                                        |
| ngood Only events with a status other than good are displayed.                                                                                                    |                                                                                                    |         |                                                        |
| DispFcPortDB<br>(Immediate)                                                                                                    | Displays the contents of the specified<br>Fibre port's internal database.                                                       |         | dispfcportdb <fp></fp>                                 |

| Command                     | Description                                                                                                    | Default  | Syntax                                                                                            |
|-----------------------------|----------------------------------------------------------------------------------------------------|----------|---------------------------------------------------------------------------------------------------|
| DisplayEvent<br>(Immediate) | Displays the current contents of the<br>event log. The log is filtered by the<br>current switch settings as described in<br>the DispEvent section. If the optional all<br>is selected, the display filtering is<br>temporarily suspended and all logged<br>events are displayed.                                                                      |          | displayevent <all></all>                                                                          |
| EccLog                      | Resets/displays the ECC error statistics<br>for the FC420 bridge. The get command<br>displays the statistics; the set command<br>resets the statistic counters to zero.                                                                                                    |          | set ecclog clear<br>get ecclog                                                                    |
| ErrorLog                    | Resets/displays the error logs for the FC420 bridge. The get command displays the logs; the set command resets the logs to zero.                                                                                                    |          | set errorlog clear<br>get errorlog                                                                |
| EthernetSpeed               | Sets/displays the Ethernet speed of the<br>Fibre connection. If auto is selected, the<br>current speed of the connection is<br>indicated in parentheses in the response<br>to the get ethernetspeed command.                                                                                                    | auto     | set ethernetspeed [10<br>  100   auto]<br>get ethernetspeed                                       |
| Exit<br>(Immediate)         | Exits the current Telnet command line<br>interface (CLI) session). This command<br>has no effect during a serial or in-band<br>CLI session.                                                                                                    |          | exit                                                                                              |
| FcAck0                      | Specifies whether ACK0 or ACK1 will<br>be returned in response to a Class 2<br>Fibre Channel data frame or sequence.<br>When enabled, this option sends ACK0;<br>when disabled, this options sends<br>ACK1.                                                                                                    | disabled | set fcack0 [enabled  <br>disabled]<br>get fcack0                                                  |
| FcClass2                    | Specifies whether the FC420 bridge will<br>support Fibre Channel Class 2<br>(Multiplexed) or Class 3 service.                                                                                                    | disabled | set fcclass2 [enabled<br>  disabled]<br>get fcclass2                                              |
| FcConnMode                  | Sets/displays the connection mode for<br>the FC420 to arbitrated loop or PTP.<br>This option determines the Fibre<br>Channel port type for the FibreBridge<br>fibre port(s). Loop mode configures the<br>adapters for FC-AL operation, PTP<br>mode configures the adapters as<br>N_Ports, and loop-PTP and PTP-loop<br>modes allows auto-negotiation. | ptp-loop | <pre>set fcconnmode [loop   ptp] [set   get] FcConnMode [loop   ptp   loop- ptp   ptp-loop]</pre> |

| Command                   | Description                                                                                       | Default           | Syntax                                   |
|---------------------------|---------------------------------------------------------------------------------------------------|-------------------|------------------------------------------|
| FcDataRate                | Sets/displays the data rate (in Gb/s) at which the FC420 bridge will operate.                     | auto              | set fcdatarate [1gb  <br>2gb   auto]     |
|                           |                                                                                                   |                   | get fcdatarate                           |
| FcFairArb                 | Turns on or off the FC-AL arbitration fairness. Applies to all three Fibre                        | enabled           | set fcfairarb [enabled<br>  disabled]    |
|                           | Channel ports on each board.                                                                      |                   | get fcfairarb                            |
| FcFullDuplex              | Enables/disables full duplex<br>communication between the FC420                                   | enabled           | set fcfullduplex<br>[enabled   disabled] |
|                           | bridge and other Fibre Channel devices.                                                           |                   | get fcfullduplex                         |
| FcHard                    | Enables/disables Fibre Channel hard address assignment. Under soft                                | disabled          | set fchard [enabled  <br>disabled]       |
|                           | addressing the FC420 loop address is assigned during loop initialization.                         |                   | get fchard                               |
| FcHardAddress             | Sets/displays the value used as the FC-AL hard address.                                           | FC port<br>0 0x03 | set fchardaddress [fp<br>[address]]      |
|                           |                                                                                                   |                   | get fchardaddress [fp]                   |
| FcInitiator               | Enables/disables the initiator function<br>of the FC420 bridge on the Fibre channel               | disabled          | set fcinitiator<br>[enabled   disabled]  |
|                           | network.                                                                                          |                   | get fcinitiator                          |
| FcPortList<br>(Immediate) | Lists the available Fibre Channel ports and their current status.                                 |                   | fcportlist                               |
| Fcp2                      | Enables/disables the FC420 bridge's compliance with the FCP-2 Fibre                               | enabled           | set fcp2 [enabled  <br>disabled]         |
|                           | Channel specification.                                                                            |                   | get fcp2                                 |
| Fcp2Conf                  | Enables/disables the FC420 bridge's capability to request FCP_CONF IUs.                           | enabled           | set fcp2conf [enabled<br>  disabled]     |
|                           | This option is valid only when the fcp2 command is also enabled.                                  |                   | get fcp2conf                             |
| Fcp2CRN                   | Enables/disables the FC420 bridge's capability to accept CRNs for precise                         | disabled          | set fcp2crn [enabled<br>  disabled]      |
|                           | delivery of SCSI commands. This option<br>is only valid when the fcp2 command is<br>also enabled. |                   | get fcp2crn                              |
| FcSCSIBusyStatus          | Specify the SCSI status value returned when the FC420 is unable to accept a                       | BUSY              | set fcscsibusystatus<br>[busy   qfull]   |
|                           | SCSI command due to a temporary lack of internal resources.                                       |                   | getfcscsibusystatus                      |

| Command                        | Description                                                                                                    | Default                                                             | Syntax                                                                           |
|--------------------------------|----------------------------------------------------------------------------------------------------|---------------------------------------------------------------------|----------------------------------------------------------------------------------|
| FcTargets<br>(Immediate)       | Provides the node name, Fibre LUN,<br>and inquiry data for every Fibre<br>Channel target device visible to an<br>FC420 bridge operating in initiator<br>mode.                      | ibre LUN, fctargets <fp><br/>Fibre<br/>ole to an<br/>initiator</fp> |                                                                                  |
| FibreBridgeModel               | Reports the specific FC420 model information.                                                                                                    |                                                                     | get fibrebridgemodel                                                             |
| FibreBridgeName                | Specify the 8-character name assigned to the FC420 bridge.                                                                                                    |                                                                     | set fibrebridgename<br>[value]<br>get fibrebridgename                            |
| FibreBridgeTargetLUN           | Specify the soft target LUN used by the<br>FC420 when addressed by the host. This<br>LUN is taken from NVRAM.disabled<br>fiise<br>fiiI000di000                                     |                                                                     | set<br>fibrebridgetargetlun<br>[0 - 31]<br>disabled                              |
| FirmwareRestart<br>(Immediate) | Reboots the FC420 firmware.                                                                                                    |                                                                     | firmwarerestart                                                                  |
| Help<br>(Immediate)            | Displays a list of available commands.<br>When the optional command name is<br>present, detailed command-specific<br>information is displayed.                                     |                                                                     | help [command name]                                                              |
| IdentifyFibreBridge            | Causes the Ready LED on the FC420<br>board to blink continuously until<br>disabled.                                                                                                | disabled                                                            | set<br>identifyfibrebridge<br>[enabled   disabled]<br>get<br>identifyfibrebridge |
| Info<br>(Immediate)            | Displays version numbers and other<br>product information for key<br>components within the FC420.                                                                                  |                                                                     | info                                                                             |
| IPAddress                      | Sets/displays the current IP address of<br>the FC420 bridge. If the ipdhcp<br>command is enabled, the get command<br>reports the current IP address assigned<br>by the nameserver. | 10.0.0.1                                                            | set ipaddress<br>xxx.xxx.xxx<br>get ipaddress                                    |
| IPDHCP                         | Enables/disables the capability of the FC420 bridge to request an IP address from a DHCP server on the network.                                                                    | enabled                                                             | set ipdhcp [enabled  <br>disabled]<br>get ipdhcp                                 |
| IPGateway                      | Sets/displays the current default<br>gateway. If the ipdhcp command is<br>enabled, the get command reports the<br>current IP gateway assigned by the<br>nameserver.                | 0.0.0.0                                                             | set ipgateway<br>xxx.xxx.xxx<br>get ipgateway                                    |

| Command                                                 | Description                                                                                                    | Default           | Syntax                                                                               |
|---------------------------------------------------------|----------------------------------------------------------------------------------------------------|-------------------|--------------------------------------------------------------------------------------|
| IPSubnetMask                                            | Sets/displays the current subnet mask.<br>If the ipdhcp command is enabled, the<br>get command reports the current IP<br>subnet mask assigned by the<br>nameserver.                                                                                                    | 255.255.<br>255.0 | set ipsubnetmask<br>xxx.xxx.xxx<br>get ipsubnetmask                                  |
| IsReserved<br>(Immediate)                               | Displays the reservation status of the<br>current FC420 bridge services session/<br>interface. When a reserve flag is set, the<br>configuration image4 is undergoing<br>modification by another FC420 bridge<br>services session. Set commands are<br>unavailable while in this state. Get<br>commands are available, however.<br>Executing a saveconfiguration,<br>restoreconfiguration, or<br>firmwarerestart command releases the<br>reserved state so that other users may |                   | isreserved                                                                           |
|                                                         | issue set commands.                                                                                                    |                   |                                                                                      |
| LogEvent                                                | Sets the switches which control the<br>filtering performed when logging<br>events.                                                                                                    |                   | set logevent [enabled<br>  disabled]  <br>[[subsystem]<br>[event_level]<br>[status]] |
| [enabled   disabled] swi<br>logging is enabled or disal | tch: controls whether or not events<br>bled.                                                                                                    | disabled          | get logevent                                                                         |
| [subsystem] switch: same on page 12)                    | as switch for DispEvent (see <u>DispEvent</u>                                                                                                    | 3Fh               |                                                                                      |
| [event_level] switch: sam<br>on page 12)                | e as switch for DispEvent (see <u>DispEvent</u>                                                                                                    | 3Fh               |                                                                                      |
| [status] switch: same as s<br>page 12)                  | witch for DispEvent (see <u>DispEvent</u> on                                                                                                    | all               |                                                                                      |
| MaxEnclTempAlrm                                         | Sets/displays the maximum enclosure<br>temperature alarm of the unit in degrees $C_{10}$ (0.70 degrees $C_{10}$ )                                                                                                    | 70°C              | set maxencltempalrm<br>[0-70]                                                        |
|                                                         | C (0-70 degrees C).                                                                                                    |                   | get maxencltempalrm                                                                  |
| Menu                                                    | Enables/disables the menu interface.<br>Entering the command alone without<br>parameters toggles the current state.                                                                                                    |                   | menu <[enabled  <br>disabled]>                                                       |
| MinEnclTempAlrm                                         | Sets/displays the minimum enclosure<br>temperature alarm of the unit in degrees<br>C (0-70 degrees C).                                                                                                    |                   | set minencltempalrm<br>[0-70]<br>get minencltempalrm                                 |

| Command                             | Description                                                                                                    | Syntax |                                           |
|-------------------------------------|----------------------------------------------------------------------------------------------------|--------|-------------------------------------------|
| OEMConfigFile                       | Reports the name (i.e., the contents of<br>the first record) of the OEM<br>configuration file stored in persistent<br>memory. This file is used to override the<br>factory default configuration of the<br>FC420 bridge.                                                                                                    |        | get oemconfigfile                         |
| ParityLog                           | Resets/displays the parity error<br>statistics for the FC420 bridge. The get<br>command displays the statistics; the set<br>command resets the statistic counters to<br>zero.                                                                                                    |        | set paritylog clear<br>get paritylog      |
| Performance                         | Returns the performance data for a user-<br>specified Fibre port.                                                                                                    |        | get performance <fp></fp>                 |
| Reserve<br>(Immediate)              | Reservation of the FC420 is implicit;<br>once the configuration image is changed<br>by any user of services (Serial/<br>Ethernet/Etc.,) the FC420 becomes<br>RESERVED. Performing a<br>SaveConfiguration,<br>RestoreConfiguration or FcRestart<br>RELEASES the FC420 so that other<br>devices may access it.<br>When the FC420 services interface is<br>reserved, set commands are<br>unavailable, but get commands are<br>available. Note that at least one service<br>interface always has access to the FC420<br>at all times. This interface always<br>reports a RELEASED status, since it may<br>issue set commands. |        | reserve                                   |
| RestoreConfiguration<br>(Immediate) | Restore to factory default configuration<br>or the last saved configuration. The new<br>configuration must be saved to take<br>effect.                                                                                                    |        | restoreconfiguration<br>[default   saved] |
| RouteChange<br>(Immediate)          | Map a Fibre Channel port ( <i>fp</i> ) and LUN ( <i>f1</i> ) to a SCSI bus ( <i>sb</i> ), target ( <i>st</i> ), and LUN ( <i>s1</i> ). Valid route change entries are:                                                                                                    |        | routechange [fp] [fl]<br>[sb] [st] [sl]   |
|                                     | $f_{\mathcal{P}}\left(0 ight)$                                                                                                    |        |                                           |
|                                     | fl (0-31)                                                                                                    |        |                                           |
|                                     | sb (0-1)                                                                                                    |        |                                           |
|                                     | st (0-15)                                                                                                    |        |                                           |
|                                     | sl (0-7)                                                                                                    |        |                                           |

| Command                          | Description                                                                                                    | Default | Syntax                                                                                                    |
|----------------------------------|----------------------------------------------------------------------------------------------------|---------|----------------------------------------------------------------------------------------------------|
| RouteDisplay                     | List the currently mapped Fibre<br>Channel-to-SCSI routes.                                                                                                    |         | routedisplay<br>routedisplay [fp]<br>routedisplay [online  <br>offline]<br>routedisplay [fp [fl]]<br>routedisplay [fp<br>[online   offline]] |
| RouteOffline                     | Set the status of a route to offline.                                                                                                    |         | <pre>set routeoffline [fp] [f1] get routeoffline [fp] [f1]</pre>                                                                             |
| RouteOnline                      | Set the status of a route to online.                                                                                                    |         | set routeonline [fp]<br>[f1]<br>get routeonline [fp]<br>[f1]                                                                                 |
| SaveConfiguration<br>(Immediate) | Save the new configuration. If a<br>firmware restart is required to make the<br>change, the user is prompted to confirm<br>the restart. The user can override the<br>confirmation request by indicating the<br>override value on the command line. |         | saveconfiguration <<br>restart   nonrestart >                                                                                                |
| ScsiInitID                       | Specify the SCSI initiator ID to be used<br>on the specified SCSI port.                                                                                                    | 0x07    | set scsiinitid [sb [0-<br>15]]<br>get scsiinitid [sb]                                                                                        |
| ScsiPortBusSpeed                 | Specifies the transfer rate at which the<br>FC420 bridge will attempt to negotiate<br>with SCSI devices. The choices are Fast<br>SCSI, Ultra SCSI, Ultra 2 SCSI, and Ultra<br>3 SCSI.                                                              | ultra3  | <pre>set scsiportbusspeed [portnumber [fast   ultra   ultra 2   ultra3]] get scsiportbusspeed [portnumber]</pre>                             |
| ScsiPortList<br>(Immediate)      | List the available SCSI ports and their status.                                                                                                    |         | scsiportlist                                                                                                    |
| ScsiPortReset<br>(Immediate)     | Resets the specified SCSI bus.                                                                                                    |         | scsiportreset [sb]                                                                                                    |
| ScsiPortResetOnStartup           | Specify whether the SCSI port should be reset on power-up.                                                                                                    | enabled | <pre>set scsiportresetonstartup [sb [enabled   disabled]] get scsiportresetonstartup [sb]</pre>                                              |

| Command               | Description                                                                                                    | Default  | Syntax                                                                          |
|-----------------------|----------------------------------------------------------------------------------------------------|----------|---------------------------------------------------------------------------------|
| ScsiPortSelTimeout    | Show the time (msec) that the bridge<br>waits for a response from a SCSI device<br>on the selected port after a selection<br>request.      | 256 msec | set scsiportseltimeout<br>[sb [256   128   64  <br>32   16   8   4   2  <br>1]] |
|                       |                                                                                                    |          | get scsiportseltimeout<br>[sb]                                                  |
| ScsiPortSyncTransfer  | Specify whether synchronous SCSI<br>transfers should be negotiated with<br>devices on the specified SCSI port.                             | enabled  | set<br>scsiportsynctransfer<br>[[sb] [enabled  <br>disabled]]                   |
|                       |                                                                                                    |          | get<br>scsiportsynctransfer<br>[sb]                                             |
| ScsiPortTaggedQueuing | Specify whether tagged command queuing is allowed on the SCSI port.                                                                        | disabled | set<br>scsiporttaggedqueuing<br>[sb [enabled  <br>disabled]]                    |
|                       |                                                                                                    |          | get<br>scsiporttaggedqueuing<br>[sb]                                            |
| ScsiPortWideTransfer  | Specify whether wide SCSI transfers should be negotiated.                                                                                  | enabled  | set<br>scsiportwidetransfer<br>[sb [enabled  <br>disabled]]                     |
| ScsiTargets           | List the SCSI devices that are on the referenced SCSI bus.                                                                                 |          | get scsitargets [sb]                                                            |
| ScsiTermination       | Set the internal termination of the referenced SCSI port.                                                                                  | enabled  | set scsitermination<br>[sb [enabled  <br>disabled]]                             |
|                       |                                                                                                    |          | get scsitermination<br>[sb]                                                     |
| SerialNumber          | Reports the FC420 bridge serial number.                                                                                                    |          | get serialnumber                                                                |
| SerialPortBaudRate    | Sets the baud rate for the FC420 serial port (2400, 9600, 19200, 38400, 57600, or                                                          | 9600     | set serialportbaudrate<br>[rate]                                                |
|                       | 115200).                                                                                                    |          | get serialportbaudrate                                                          |
| SerialPortEcho        | Turn on or off echoing of keyboard input.                                                                                                  | disabled | set serialportecho<br>[enabled   disabled]                                      |
| SerialPortHandshake   | Set the data handshaking method used<br>for controlling the flow between the<br>transmitter and receiver (hardware,<br>software, or none). | none     | set<br>serialporthandshake<br>[hard   xon   none]<br>get<br>serialporthandshake |

| Command            | Description                                                                                                    | Default  | Syntax                                                                                          |
|--------------------|----------------------------------------------------------------------------------------------------|----------|-------------------------------------------------------------------------------------------------|
| SerialPortStopBits | Set the number of stop bits for the FC420 serial port (1 or 2).                                                                                                    | 1        | set serialportstopbits<br>[1   2]                                                               |
|                    |                                                                                                    |          | get serialportstopbits                                                                          |
| ServicesLUN        | Identifies the LUNs (one per Fibre port)<br>to be used during an in-band command<br>line interface (CLI) session with a given<br>host. This information is taken from<br>NVRAM.                                                                                                    | 8        | set serviceslun [fp]<br>[[fl]   disabled]<br>get serviceslun <[fp]>                             |
|                    | Any map coinciding with a user-<br>specified ServicesLUN must first be set<br>to offline before attempting to change<br>the ServicesLUN. This map will be<br>destroyed upon power-cycling the<br>FC420 bridge. Disabling a ServicesLUN<br>for a particular Fibre port will destroy<br>the map to the FC420 bridge for that<br>port. |          |                                                                                                 |
| SpeedWrite         | Enables/disables SpeedWrite<br>functionality to any SCSI device<br>currently mapped to the FC420 bridge.<br>To enable/disable SpeedWrite for a<br>particular device, specify the SCSI bus<br>(sb), the target (st), and the LUN (sl).<br>Specify "all" to enable/disable this<br>option for all currently mapped SCSI<br>devices.   |          | <pre>set speedwrite [sb st sl   all] [enabled   disabled] get speedwrite [sb st sl   all]</pre> |
| SpeedWriteDefault  | Enables/disables SpeedWrite<br>functionality as a default condition<br>when SCSI devices are mapped to the<br>FC420 bridge.                                                                                                    | disabled | set speedwritedefault<br>[enabled   disabled]<br>get speedwritedefault                          |
| Temperature        | Reports the unit temperature in degrees C.                                                                                                    |          | get temperature                                                                                 |
| VerboseMode        | Sets the Command Line Interface to<br>display extended information about a<br>parameter when the help command is<br>given. When verbose mode is enabled,<br>parameter values are generally<br>preceded by labels in responses to the<br>get commands. Only the parameter<br>value is output when verbose mode is<br>disabled.       | enabled  | set verbose [enabled  <br>disabled]<br>get verbose                                              |

| Command               | Description                                                                                                    | Default  | Syntax                                                                             |
|-----------------------|----------------------------------------------------------------------------------------------------|----------|------------------------------------------------------------------------------------|
| VirtualDriveResponse  | Enables/disables the virtual drive<br>response feature, which allows the<br>FC420 bridge to provide proxy<br>responses to SCSI INQUIRY and TEST<br>UNIT READY commands in the event of<br>a SCSI device selection time-out or busy<br>event.                                   | disabled | set<br>virtualdriveresponse<br>[enabled   disabled]<br>get<br>virtualdriveresponse |
| XCDevices             | Displays information about the devices<br>used in a specified Extended Copy<br>command. The cmdnumber variable is<br>obtained using the xcstatus command.<br>This command returns the following<br>information: device type, vendor ID,<br>product ID, serial number, and data |          | get xcdevices<br>[cmdnumber]                                                       |
|                       | direction.                                                                                                    |          |                                                                                    |
| XCError               | Retrieves any SCSI sense data returned<br>by an Extended Copy command as the<br>result of an error. The cmdnumber variable<br>is obtained using the xcstatus<br>command.                                                                                                    |          | get xcerror<br>[cmdnumber]                                                         |
|                       | This command returns the following<br>information: SCSI status, sense key,<br>ASC, and ASCQ. If a device involved in<br>the command's data transfer also<br>returned sense data, the device ID (serial<br>number) along with sense data for the<br>device will be displayed.   |          |                                                                                    |
| XCStatus              | Allows the user to poll for the status of<br>Extended Copy commands issued to the<br>FC420 bridge. Each Extended Copy<br>command is identified with a unique<br>number. This number (called cmdnumber)<br>is used when invoking the xcdevices<br>and xcerror commands.         |          | get xcstatus                                                                       |
| Zmodem<br>(Immediate) | Transfers a firmware image or NVRAM<br>parameter file to or from the bridge<br>using ZMODEM file transfer protocol.                                                                                                    |          | zmodem [send<br>[filename]   receive]                                              |

## FC420 Blink Codes

Figure 6 Primary Electronics Module with FC420 Bridge Installed

\$ Ð  $\oplus$ 0 ٢ ۲ О õ 00000 О MC300 (if installed) 0 Ð 0 0 Ready LED 0 0 0 FC420 bridge Ô 00 0 0 0 0 Ċ О 0 0 0 0 0 0 00 00 Õ 0 0  $\oplus$  $\oplus$  $\bigcirc$  $\bigcirc$ 

the status of the FC420 board.

The Ready LED blinks in the following pattern:

- Long pause
- One or more blinks (Count these blinks; this is the *first blink digit*.)

The Ready LED (see figure 6) on the FC420 bridge blinks to indicate

- Short pause
- One or more blinks (Count these blinks; this is the *second blink digit*.)

<u>Table 3</u> provides meanings for these blink codes, listed by first and second blink digit.

Table 3 Blink Code Summary

| First<br>Blink<br>Digit | Second<br>Blink<br>Digit | Error<br>Code<br>Classification | Failure                                                    | Recommended<br>Action                | Comments                                                                                                    |
|-------------------------|--------------------------|---------------------------------|------------------------------------------------------------|--------------------------------------|----------------------------------------------------------------------------------------------------|
| 1                       | 1                        | Fatal                           | SCSI FW POST<br>failure                                    | Reboot board and record error log    |                                                                                                    |
| 1                       | 2                        | Fatal                           | CPU POST failure                                           | Reboot board and record error log    |                                                                                                    |
| 1                       | 3                        | Fatal                           | RAM POST failure                                           | Reboot board and record error log    |                                                                                                    |
| 2                       | 1                        | Fatal                           | SCSI chip POST<br>failure                                  | Reboot board and record error log    |                                                                                                    |
| 2                       | 2                        | Fatal                           | SRAM POST failure                                          | Reboot board and record error log    |                                                                                                    |
| 2                       | 3                        | Fatal                           | Extended SRAM<br>failure                                   | Reboot board and record error log    |                                                                                                    |
| 3                       | 3                        | Fatal                           | DRAM POST<br>failure                                       | Reboot board and record error log    |                                                                                                    |
| 3                       | 4                        | Fatal                           | Extended DRAM<br>failure                                   | Reboot board and record error log    |                                                                                                    |
| 4                       | 1                        | Fatal                           | Fibre Channel<br>controller                                | Reboot board and record error log    |                                                                                                    |
| 4                       | 2                        | Fatal/Non-<br>fatal/Critical    | Fibre Channel<br>controller chip<br>failure                | Reboot board and<br>record error log | Non-fatal in the<br>case of port failover<br>- if applicable (error<br>code BC)<br>Critical internal<br>software incident,<br>not a hardware<br>defect (error code<br>B3)<br>Fatal internal<br>software incident,<br>not a hardware<br>defect (error code<br>B4) |
| 4                       | 3                        | Fatal                           | Fibre Channel<br>controller chip<br>initialization failure | Reboot board and record error log    |                                                                                                    |

| First<br>Blink<br>Digit | Second<br>Blink<br>Digit | Error<br>Code<br>Classification | Failure                              | Recommended<br>Action               | Comments                                                                                                    |
|-------------------------|--------------------------|---------------------------------|--------------------------------------|-------------------------------------|----------------------------------------------------------------------------------------------------|
| 5                       | 2                        | Fatal                           | SCSI controller chip<br>1 failure    | Reboot board and record error log   |                                                                                                    |
| 6                       | 2                        | Fatal                           | SCSI controller chip<br>2 failure    | Reboot board and record error log   |                                                                                                    |
| 6                       | 6                        | Critical                        | Temperature out of range             | Reboot board                        | Board out of temperature range                                                                               |
|                         |                          |                                 |                                      |                                     | Correct operating<br>temperature<br>(cooling, etc.) prior<br>to reboot.                                      |
| 7                       | 1                        | Fatal                           | EOS panic code                       | Reboot board                        | Internal software<br>incident, not a<br>hardware defect                                                      |
| 7                       | 2                        | Fatal                           | Fibre Channel<br>transceiver failure | Reboot board                        |                                                                                                    |
| 8                       | 1                        | Fatal                           | Out of memory<br>error               | Reboot board                        | Internal software<br>incident, not a<br>hardware defect                                                      |
| 8                       | 3                        | Fatal                           | NVRAM checksum<br>failure            | Reboot board and<br>check error log | Internal software<br>incident, not a<br>hardware defect<br>(error code A4)                                   |
|                         |                          |                                 |                                      |                                     | Internal software<br>incident, not a<br>hardware defect<br>(error code 93)                                   |
| 8                       | 4                        | Fatal                           | MB system error                      | Reboot board and<br>check error log | Internal software<br>incident, not a<br>hardware defect,<br>reflash board (error<br>codes 97, 99, and<br>9A) |
|                         |                          |                                 |                                      |                                     | Internal software<br>incidents, not<br>hardware defects<br>(error codes 9B, 9C,<br>9E, 9F, A0, and A1)       |

| First<br>Blink<br>Digit | Second<br>Blink<br>Digit | Error<br>Code<br>Classification | Failure                    | Recommended<br>Action                                                                     | Comments                                                                   |
|-------------------------|--------------------------|---------------------------------|----------------------------|-------------------------------------------------------------------------------------------|----------------------------------------------------------------------------|
| 8                       | 5                        | Fatal                           | Ethernet failure           | Reboot board and<br>check error log                                                       | Internal software<br>incident, not a<br>hardware defect<br>(error code 98) |
|                         |                          |                                 |                            |                                                                                           | Internal software<br>incident, not a<br>hardware defect<br>(error code B5) |
| 8                       | 6                        | Fatal                           | Parity failure             | Reboot board and check error log                                                          |                                                                            |
| 8                       | 7                        | Fatal                           | ECC failure                | Reboot board and check error log                                                          |                                                                            |
| 8                       | 9                        | Critical                        |                            | Reboot, perform hd<br>wzinfo command at<br>reboot and return<br>information to<br>Quantum | Internal SW<br>incident, not a<br>hardware defect                          |
| 9                       | 3                        | Non-fatal                       | SES identification failure | Reboot board and check error log                                                          |                                                                            |
| 9                       | 4                        | Fatal                           | SES fault requested        | Reboot board and check error log                                                          | Fault requested via<br>SES                                                 |

## Configuring FC420 Firmware

Each FC420 bridge installed must be configured using the FC420 Bridge Services software. To configure the FC420 bridge successfully, it is important to:

- Know exactly how the SCSI cabling in the library is configured, including:
  - How many FC420 bridges are present in the library
  - How many SCSI buses are present in the library
  - How many SCSI devices are connected to each bus (this was established in the previous section of this document)
- Use the FC420 Bridge Services software to create a Map file identifying which SCSI devices are connected to which Fibre Channel ports on the FC420 board

The major steps for manually configuring FC420 bridge firmware are:

| Note: | If you have an MC300 PMC, refer to the MC300 Prism       |
|-------|----------------------------------------------------------|
|       | Management Card User's Guide, PN 6473040, to configure   |
|       | your FC420 bridge (or bridges), instead of the following |
|       | steps.                                                   |

- <u>Setting Up an Ethernet Connection</u>
- <u>Verifying Current FC420 Firmware</u>
- Scanning the SCSI Busses on the Library
- <u>Creating a Map File for the FC420</u>

**Note:** These major steps must be repeated for each FC420 bridge in the library.

| Setting Up an Ethernet<br>Connection | To set up an Ethernet connection between the FC420 bridge and a service PC or other stand-alone computer equipped with Windows or Windows NT:                                                                                                    |
|--------------------------------------|----------------------------------------------------------------------------------------------------|
|                                      | <b>Note:</b> The FC420 bridge has DHCP enabled, which searches for a server to get an address. The DHCP server for this application is the MC300 PMC, which is the default. If you have an MC300 PMC, do not perform this procedure, refer to the <i>MC300 Prism Management Card User's Guide</i> , <i>PN</i> 6473040 for FC420 bridge administration. |
|                                      | 1 Connect a Field Service Notebook to the FC420.                                                                                                    |
|                                      | <b>a</b> Turn on the Field Service Notebook.                                                                                                    |
|                                      | <b>b</b> Disconnect the Ethernet cable to the FC420 bridge.                                                                                                    |
|                                      | <b>c</b> Power-cycle the library.                                                                                                    |
|                                      | <b>d</b> Wait five minutes.                                                                                                    |
|                                      | <b>2</b> After the five minute wait period, attach one end of a CAT-5 crossover cable to the RJ-45 connector at the top of the FC420 bridge.                                                                                                    |
|                                      | <b>3</b> Attach the other end of the CAT-5 crossover cable to the NIC port on the computer.                                                                                                    |
|                                      | This establishes a physical connection between the FC420 bridge and the computer.                                                                                                    |
|                                      | <b>4</b> Right-click the network icon on the computer's desktop.                                                                                                    |

In some versions of Windows, this icon may be labeled **Network Neighborhood**. In other versions of Windows, this icon may be labeled **My Network Places** or something similar.

Windows displays a pop-up menu.

5 On the pop-up menu, select **Properties**.

Windows displays a Network dialog box.

- 6 Click the **Protocols** (Windows NT) or right-click the connection and select **Properties** (Windows 2000 or later) tab.
- 7 Double-click the **TCP/IP Protocol** menu item.

Windows displays the TCP/IP Properties dialog box.

**Note:** Make a note of the current network settings before changing them. You will need this information if you wish to return the computer to its previous configuration after configuring the FC420 bridge.

8 Select the option that allows you to specify an IP address.

In some version of Windows this option is shown as **Specify an IP Address**. In other versions of Windows, this option is shown as **Use the Following IP Address**.

The IP Address, Subnet Mask, and Gateway fields become active.

- **9** In the **IP Address** field, type 10.0.0.x (where x is a number between 2 and 253).
- **10** In the **Subnet Mask** field, type 255.255.0.

**Note:** Do not type anything in the **Gateway** field.

- 11 Click **OK** until all the dialog boxes close.
- **12** If you are using Windows NT, open a DOS window and type:

```
ipconfig/release <Enter>
ipconfig/renew <Enter>
```

**Note:** This step is not required for other versions of Windows.

- **13** Turn on the library.
- 14 Establish a Telnet connection to the FC420 bridge. To do this:
  - a Start a Telnet session from the computer desktop by selecting **Start > Run**.

|                                     | <b>b</b> In the <b>Run</b> dialog box, type telnet 10.0.0.1 and then click <b>OK</b> .                                                                                                    |
|-------------------------------------|----------------------------------------------------------------------------------------------------|
|                                     | The Telnet window opens, indicating a connection with the FC420 bridge. When you see a Ready prompt, command line mode is available.                                                                                                    |
| Verifying Current<br>EC420 Firmware | To determine the current version of FC420 firmware, type info at the Ready prompt and then press <enter>. This command returns the firmware version and gives the firmware revision date. Use this information to determine the firmware version of the FC420 bridge.</enter> |
|                                     | To perform a firmware update, follow these steps:                                                                                                    |
|                                     | <ol> <li>Contact your support representative to determine if a version<br/>update is required.</li> </ol>                                                                                                    |
|                                     | <b>2</b> If you have not done so already, establish an Ethernet connection between the computer with the new FC420 driver and the FC420 bridge to be updated (see <u>Setting Up an Ethernet Connection</u> ).                                                                 |
|                                     | <b>3</b> On the computer, open a command prompt window.                                                                                                    |
|                                     | <b>4</b> In the command prompt window, type ftp <i>FC</i> 420_ <i>IP_address</i> (where <i>FC</i> 420_ <i>IP_address</i> is the IP address for the FC420 bridge) and then press <enter>.</enter>                                                                              |
|                                     | <b>Note:</b> Before entering the FTP command, close all prior connections to the FC420.                                                                                                    |
|                                     | 5 When prompted for a username, type sysadmin (or the current system administrator ID) and then press <enter>.</enter>                                                                                                    |
|                                     | 6 When prompted for a password, type sysadmin (or the current system administrator ID) and then press <enter>.</enter>                                                                                                    |
|                                     | 7 At the command line, type bin and then press <enter>.</enter>                                                                                                    |
|                                     | 8 At the command line, type put firmware_filename (where firmware_filename is the name of the firmware file) and then press <enter>.</enter>                                                                                                    |
|                                     | Several messages appear on the screen. Finally, a success message appears.                                                                                                    |
|                                     | <b>9</b> Type bye or quit and then press <b><enter></enter></b> .                                                                                                    |
|                                     | <b>10</b> Power cycle the library.                                                                                                    |
| Scanning the SCSI                   | To confirm that the SCSI buses are cabled properly:                                                                                                    |
| Busses on the<br>Library            | 1 At the Ready prompt, type scsitargets 0, and then press <enter>.</enter>                                                                                                    |

|                                          | This command scans and displays all SCSI devices found on SCSI bus 0.                                                                                                    |
|------------------------------------------|----------------------------------------------------------------------------------------------------|
|                                          | 2 If the second SCSI port on the FC420 bridge is being utilized, wait for the Ready prompt to reappear, then type scsitargets 1 and press <enter>.</enter>                                                                            |
| Creating a Map File for<br>the FC420     | Each FC420 bridge in the library requires a map file to identify the SCSI devices in the library electronically connected to each Fibre Channel port on the board.                                                                    |
|                                          | To create the FC420 Map, perform the following steps:                                                                                                    |
|                                          | 1 At the Ready prompt, type scsiportlist and then press <enter>.</enter>                                                                                                    |
|                                          | This command returns a list of available SCSI ports and their current status.                                                                                                    |
|                                          | <b>2</b> If there are no SCSI bus failures, type automap and press <enter>.</enter>                                                                                                    |
|                                          | The automap command executes.                                                                                                    |
|                                          | <b>3</b> When the Ready prompt reappears, type saveconfiguration and press <enter>.</enter>                                                                                                    |
|                                          | 4 When the Ready prompt reappears, type firmwarerestart and press <enter>.</enter>                                                                                                    |
| Making Other<br>Configuration<br>Changes | The preceding firmware configuration steps are mandatory to ensure<br>successful library operation. After completing these procedures, you<br>may want to make other configuration changes by issuing additional<br>service commands. |
|                                          | Service Command List                                                                                                    |
|                                          | For your convenience, all service commands for the FC420 bridge are listed in <u>FC420 Services Software Commands</u> .                                                                                                    |
|                                          | Using the Help Command                                                                                                    |
|                                          | You can also obtain a list of service commands by typing help and then pressing <enter>.</enter>                                                                                                    |
|                                          | To get more information about a particular command, type help <i>command_name</i> and then press <enter>, where <i>command_name</i> is the exact name of the command about which you want information.</enter>                        |

Restoring the PC to Its Original Configuration

Once you have finished configuring the FC420 bridge, return the PC to its original configuration by opening the **TCP/IP Properties** dialog box and return the network settings to their original values.

Made in the USA.

#### **COPYRIGHT STATEMENT**

© Copyright 2003 by Quantum Corporation. All rights reserved.

Your right to copy this document is limited by copyright law. Making copies or adaptations without prior written authorization of Quantum Corporation is prohibited by law and constitutes a punishable violation of the law.

#### TRADEMARK STATEMENT

StackLink is a trademark of Quantum Corporation.

Sun StorEdge™ L25 Tape Library and Sun StorEdge™ L100 Tape Library are trademarks of Sun Microsystems, Inc. Other trademarks may be mentioned herein which belong to other companies.

Quantum Corporation provides this publication "as is" without warranty of any kind, either express or implied, including but not limited to the implied warranties of merchantability or fitness for a particular purpose. Quantum Corporation may revise this publication from time to time without notice.